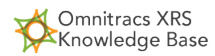

# Installing Omnitracs XRS Mobile

### Overview

Your mobile device must be activated with your plan provider before you install Omnitracs XRS Mobile.

# Initial Installation of Omnitracs XRS Mobile

Omnitracs XRS Mobile is available for Android and Windows Mobile operating systems.

See System Requirements for information regarding Omnitracs XRS Mobile requirements.

### Installing Omnitracs XRS Mobile on an Android Device (5.0 or Older)

To install Omnitracs XRS Mobile on a device that uses the Android 5.0 or older operating system:

 Download the updated Omnitracs XRS Mobile app from the link in the SMS message you received, or enter <u>http://mp.xataxrs.com/xrs.apk</u> in your device's browser. The installation file will automatically download to your device.

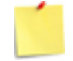

The link is case-sensitive. If you enter the address manually, type is exactly as it is displayed above.

2. From your device's home screen, select Applications > Downloads. The Downloads folder opens.

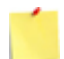

The download procedure will differ somewhat depending on the device you use. Consult the instructions for your device about how to access the **Downloads** folder.

3. Select Omnitracs XRS from the **Downloads** folder. A pop-up window opens detailing the permissions required by Omnitracs XRS Mobile.

See <u>Android Permissions</u> for a complete list of permissions used by Omnitracs XRS Mobile.

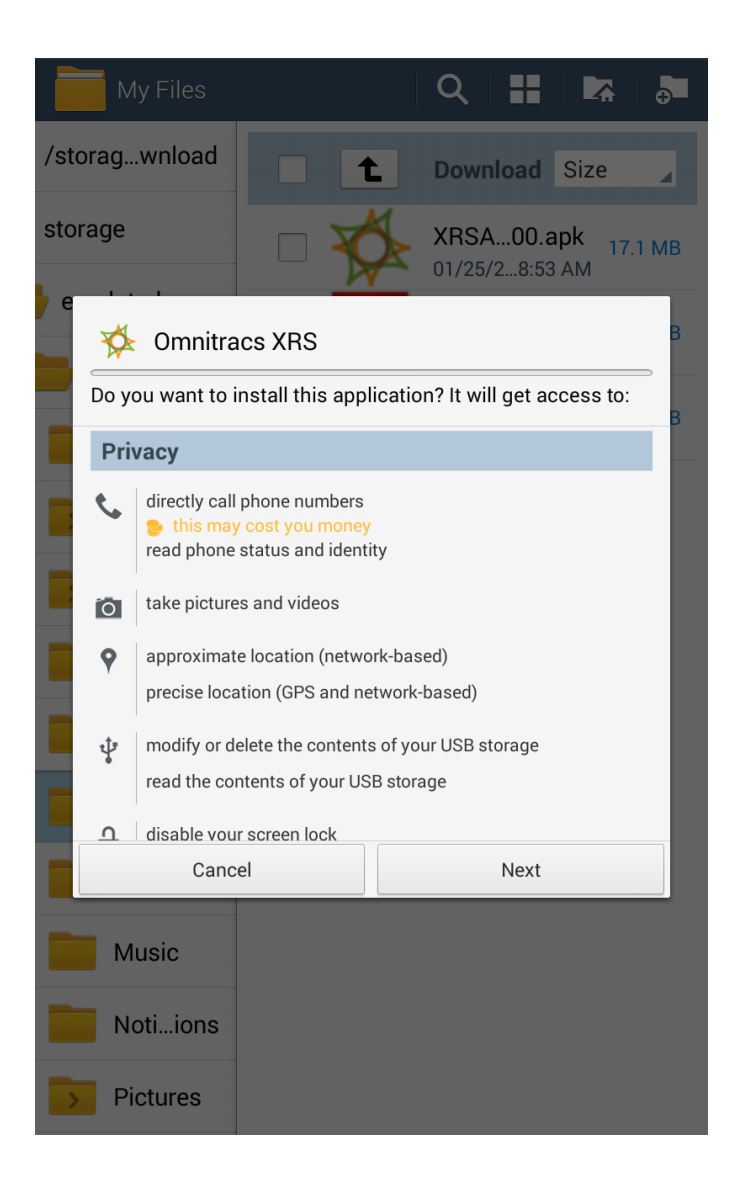

- 4. Select Next to scroll through the permissions until the Install button is visible.
- 5. Select Install to install Omnitracs XRS Mobile. The installation process may continue for several minutes.
- 6. When the installation process is complete, a confirmation screen appears. You may either select **Open** to open Omnitracs XRS Mobile or **Done** to close the screen and return to your **Downloads** folder. If you select **Open**, you are able to log in to Omnitracs XRS Mobile using your Driver ID and Password.

| My Files      |        | Q          |                     |
|---------------|--------|------------|---------------------|
| /storagwnload |        | Download   | Name 🖌              |
| storage       |        | BuildLog.t | xt 1.5 MB<br>:24 PM |
| 🖌 e 😽 Omnitra | cs XRS |            | В                   |
| App installe  | ed.    |            | В                   |
|               |        |            | _                   |
|               |        |            | _                   |
|               |        |            | _                   |
|               |        |            |                     |
| Done          | 2      | Oper       |                     |
| Music         |        |            |                     |
| Notiions      |        |            |                     |
| > Pictures    |        |            |                     |

See <u>First-Time Setup</u> for more information on logging in to Omnitracs XRS Mobile for the first time.

 $\sqrt{2}$  For more information or assistance with the installation process, refer to the Installation Guide.

### Installing Omnitracs XRS Mobile on an Android 6.0 (or higher) Device

If you are installing Omnitracs XRS Mobile on a device that uses the Android 6.0 (Marshmallow or higher) operating system, you will be prompted to allow permissions after you have installed Omnitracs XRS Mobile. You must allow all permissions in order for Omnitracs XRS Mobile to operate.

You will only be prompted to allow permissions if you are installing Omnitracs XRS Mobile on an Android 6 device for the first time. You will not be prompted if you are upgrading from an older to a newer version of Omnitracs XRS Mobile.

#### **Allowing Permissions When Prompted**

1. After you install Omnitracs XRS Mobile, you receive a series of prompts requesting you to allow the permissions that are required by Omnitracs XRS Mobile. For each prompt, select **Allow**.

All permissions must be allowed in order for Omnitracs XRS Mobile to operate.

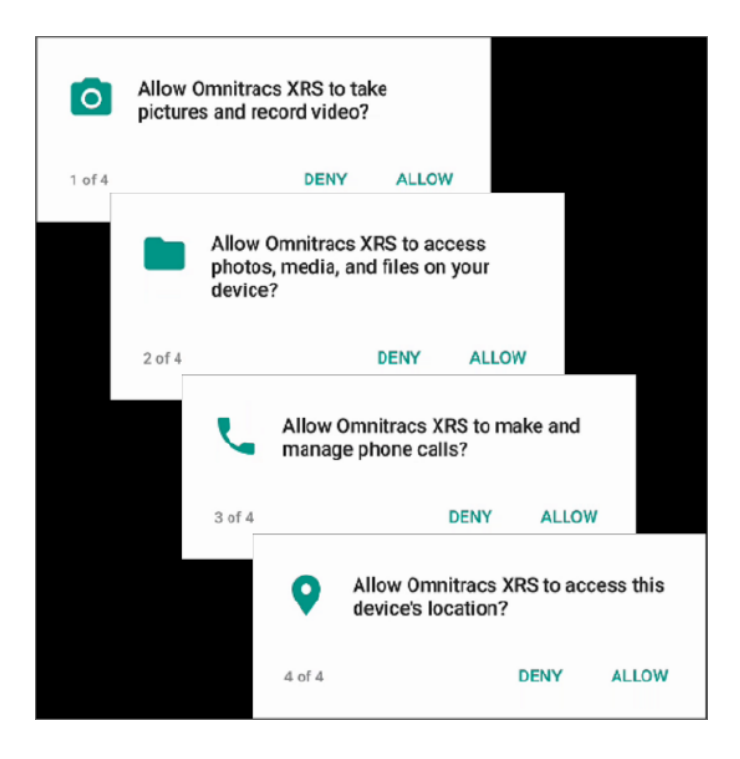

2. If you deny one or more permissions, the **Required Permissions** screen appears, listing the permissions the app still needs access to in order to function. Select **OK**.

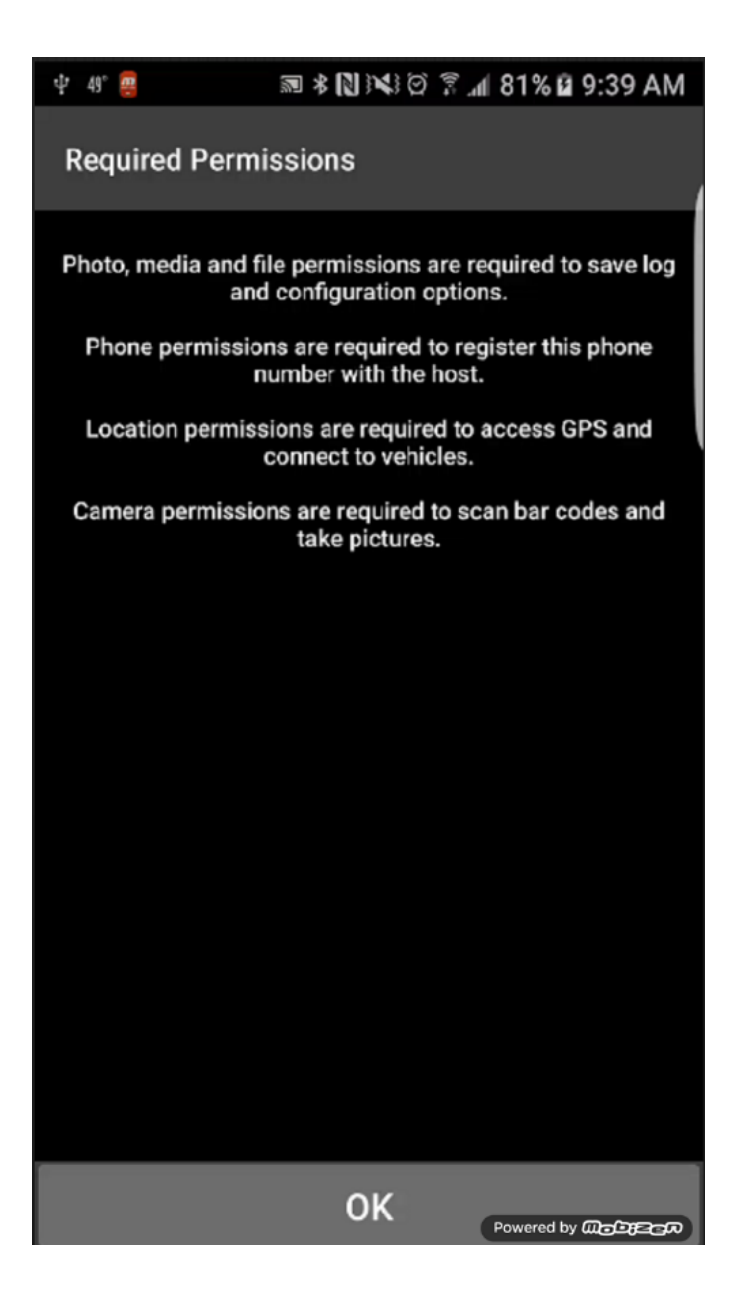

3. Restart Omnitracs XRS Mobile. After you restart, you are prompted to allow any permissions that you previously denied.

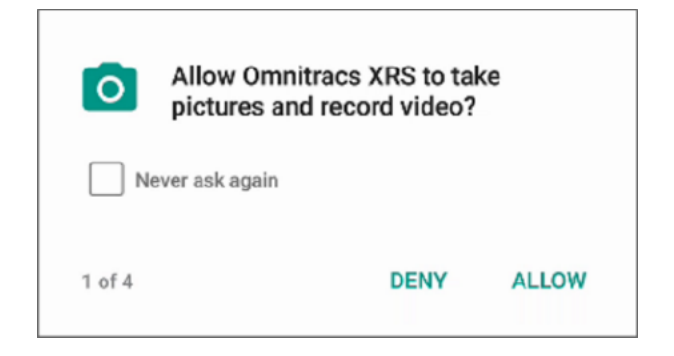

4. Select Allow for each required permission.

DO NOT select the "Never ask again" check box on these prompts. If you select this option and then select **Deny**, you will not be prompted again to allow the permissions. Instead, you will have to go into the settings for the Omnitracs XRS Mobile app and manually allow the permissions (see <u>Manually Allowing</u> <u>Permissions</u> below for instructions). You will not be able to operate Omnitracs XRS Mobile until all required permissions are allowed.

#### **Manually Allowing Permissions**

If you do deny any permissions and select the "Never ask again" check box, you will need to manually allow each denied permission in order to use Omnitracs XRS Mobile.

- To manually allow permissions, select the Settings icon for your device (usually found on the home screen), then select the applications manager. The label will differ depending on the device you're using, but it's often called "Applications Manager" or simply "Apps."
- 2. Select **Omnitracs XRS** from the list of apps, then select **Permissions**.

| C Application info                                 |                      |  |  |  |
|----------------------------------------------------|----------------------|--|--|--|
| Omnitracs XRS<br>Version XRSAndroid_04.40.0315.000 |                      |  |  |  |
| UNINSTALL                                          | UNINSTALL FORCE STOP |  |  |  |
| Storage<br>38.18 MB of Internal storage used       |                      |  |  |  |
| Data usage<br>No data used                         |                      |  |  |  |
| Permissions<br>Camera, Location, and Phone         |                      |  |  |  |
| Notifications<br>Allowed                           |                      |  |  |  |
| Set as default<br>None set as default              |                      |  |  |  |
| Battery<br>None since device last fully charged    |                      |  |  |  |
| Memory<br>29 MB used on average in last 3 hours    |                      |  |  |  |

3. Select the slider for each permission listed in order to allow it.

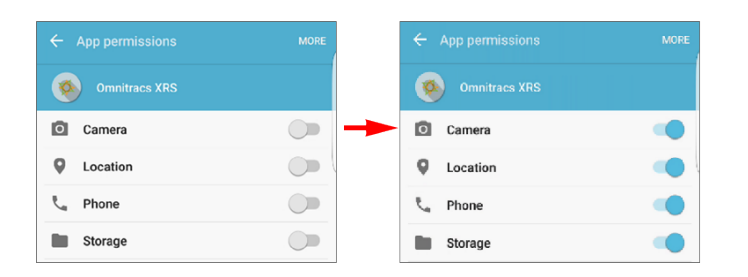

### Android Permissions Required by Omnitracs XRS Mobile

The following is a list of the permissions that Omnitracs XRS Mobile requires when installed on an Android device:

| Android Functionality | Permissions                                                                                      | Reason                                                                                                    |  |
|-----------------------|--------------------------------------------------------------------------------------------------|----------------------------------------------------------------------------------------------------|--|
| Phone                 | Directly call phone numbers<br>Read phone status and identity                                    | Allows Omnitracs XRS Mobile to<br>detect when there are changes to<br>network conditions. For example,<br>many phones lose their internet<br>connection when a phone call is in<br>progress and will resume the internet<br>connection when the phone call is<br>complete. |  |
| Camera                | Take pictures and videos                                                                         | Read barcodes, take pictures of receipts and forms, and take pictures of inventory for accident or damaged goods report forms.                                                                                                    |  |
| Location              | Approximate location (network-<br>based)<br>Precise location (GPS and network-<br>based)         | Approximate and precise location needed for GPS and reporting purposes.                                                                                                    |  |
| USB Storage           | Modify or delete the contents of your<br>USB storage<br>Read the contents of your USB<br>storage | Allows Omnitracs XRS Mobile to access, read, and write data on your device.                                                                                                    |  |
| Screen Lock           | Disable your screen lock                                                                         | Prevents screen from locking when<br>the device is either performing<br>operations or updating.                                                                                                    |  |
| Security              | Read Google service configuration                                                                | Required in order to use many of the<br>new features in Google Play<br>Services, such as better location,<br>routing, and maps.                                                                                                    |  |
| Network               | Change network connectivity                                                                      | Access both network and Wi-Fi<br>connections to send data that<br>Omnitracs XRS Mobile gathers.                                                                                                    |  |
|                       | Connect and disconnect from Wi-Fi                                                                |                                                                                                    |  |
|                       | Full network access                                                                              |                                                                                                    |  |
|                       | View network connections                                                                         |                                                                                                    |  |
|                       | View Wi-Fi connections                                                                           |                                                                                                    |  |
| Bluetooth             | Access Bluetooth settings<br>Pair with Bluetooth devices                                         | Turn Bluetooth on both manually and<br>automatically to pair and<br>communicate with Omnitracs XRS<br>Relay, and to turn Bluetooth on if a<br>driver turns Bluetooth off.                                                                                                  |  |

| Android Functionality | Permissions                                                             | Reason                                                                                                    |
|-----------------------|-------------------------------------------------------------------------|----------------------------------------------------------------------------------------------------|
| Apps                  | Close other apps<br>Retrieve running apps<br>Draw over other apps       | Allows Omnitracs XRS Mobile to<br>display a window that is used by the<br>system to show an alert to the user.                                                                                                    |
| Battery               | Control flashlight<br>Control vibration<br>Prevent tablet from sleeping | To turn on the flashlight (when<br>necessary) when the device is used<br>to read a barcode (for example, when<br>a driver fills out a form, there may be<br>a barcode field on the form).<br>Needed for battery preservation and<br>for keeping Omnitracs XRS Mobile<br>active until device runs out of battery<br>power. |
| System                | Measure app storage space<br>Modify system settings                     | Allows Omnitracs XRS Mobile to<br>delete data, read current settings,<br>turn on Wi-Fi, and change the screen<br>brightness or volume.                                                                                                    |

## Installing Omnitracs XRS Mobile on a Windows Mobile Device

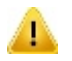

Users of Windows Mobile 6.1 must refer to Installing .NET 3.5 to Their Device for more information.

To install Omnitracs XRS Mobile on a Windows Mobile device:

1. Download the updated Omnitracs XRS Mobile app from the link in the SMS message you received, or enter <a href="http://mp.xataxrs.com/xrs.cab">http://mp.xataxrs.com/xrs.cab</a> in your device's browser. The app will automatically download to your device.

This link is case-sensitive. If you enter the address manually, type it in exactly as it is displayed above.

- 2. Ensure that the **Open file after download** check box is selected.
- 3. Select the **Yes** button. The app automatically downloads to your device.
- 4. If Omnitracs XRS Mobile is already installed on your mobile device, you will be asked if you want to replace it. Select **Yes** and wait for the installer to complete the download process. Otherwise, continue to the next step.
- 5. A window appears asking for an installation location. Select **Device**.

- 6. Select **Install** to continue installing Omnitracs XRS Mobile. The installation process may continue for several minutes.
- 7. When the installation process is complete, a confirmation screen appears. Read the message and select the **OK** button. You may now log in to Omnitracs XRS Mobile using your Driver ID and Password.

See Logging In as a Primary Driver or Co-Driver for more information on logging in to Omnitracs XRS Mobile.

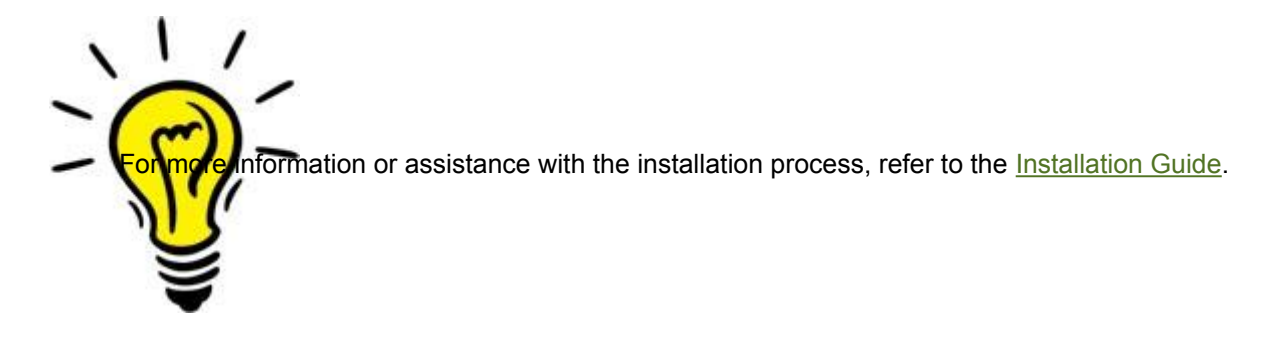

### Installing .NET CF 3.5 on a Windows Mobile 6.1 Device

To install .NET CF 3.5 on a device running Windows Mobile version 6.1:

- 1. Using a Windows Mobile version 6.1 device, use the browser to navigate to <u>http://www.microsoft.com/en-us/</u> <u>download/details.aspx?id=65</u>.
- 2. Select the **Download** button at the top of the page to download .NET CF 3.5.
- 3. Select **Open** or **Run** to run this program from its current location and begin the installation process.
- 4. Follow the instructions displayed by the installation process.